# 10 Minutes of Code - Python

TI-NSPIRE<sup>™</sup> CX II WITH THE TI-INNOVATOR<sup>™</sup> ROVER

#### ©2020 Texas Instruments Incorporated

## Unit 4: ドライブ機能

このレッスンでは,設定した回転角度を使ってRoverが五角 形の経路に沿ってドライブし,2つの異なる色で点灯しま す。1つは辺に沿って,もう1つは角に沿って点灯します。

#### Skill Builder 3: 設定した回転と多角形

#### 目標

- 回転量の制御
- 引数とともにleft()とright()を使用
- 正五角形の周りの色を使用

このレッスンのプロジェクトでは、Roverが五角形の道を進みます。90°回 転することを知っていたので、正方形は簡単でした。ただし、五角形の場 合は各頂点で回転する角度をRoverに指示する必要があります。

幾何の学習経験から、Roverが各頂点で何度回転する必要があるか分かり ますか。右図を参考にしてください。

ドライブに加えて、Roverにライトショーをさせることもできます。Rover のカラーLEDを使って、五角形の辺に沿った1つの色と、頂点で別の色を表 示します。

さらに楽しくするために、マーカーホルダーにマーカーを挿入して五角形 を紙に描くことができます。しかし、テーブルや床には描きません。

 前レッスンの正方形ドライブプログラムのコピーを作成することから 始めます。

 正方形から五角形に変換するため、2つの変更を加えます。辺は4つで はなく5つあり、回転角は72°です。

> for i in range(5) rv.left(72)

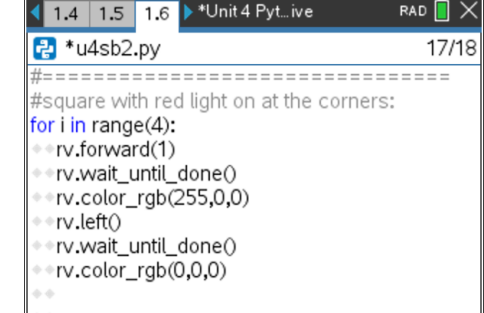

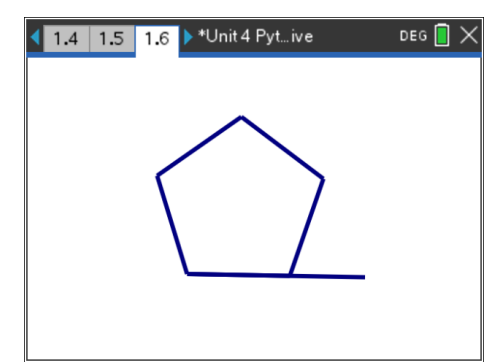

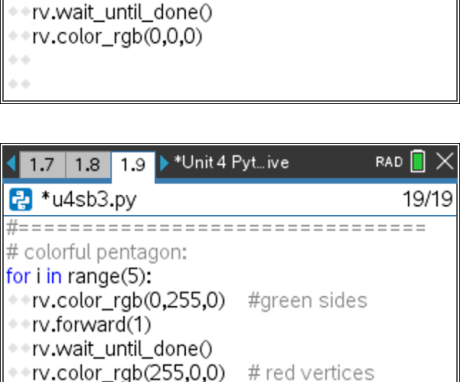

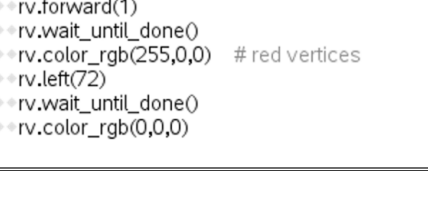

### UNIT 4: SKILL BUILDER 3 STUDENT ACTIVITY

## 10 Minutes of Code - Python

### TI-NSPIRE<sup>™</sup> CX II wITH THE TI-INNOVATOR<sup>™</sup> ROVER

3. つぎに、Roverが正五角形をドライブするとき、LEDは薄暗い色で始ま り、徐々に明るくします。LEDが各辺と各頂点で明るく燃えるように する変数または式を使います。

色の値は0から255の間にあることに注意します。0から4まで変化する 変数iを使って、色の値を計算できます。 1つの可能な式:50+50\*i

最後のステートメントrv.color\_rgb(0,0,0)はインデント(字下げ)されて いないことに注意します。これにより、ステートメントがループから 外れ、各頂点でLEDがオフになるのではなく、プログラムの最後に1回 だけオフになります。LEDをオフにするには、rv.color\_rgb(0,0,0)また はrv.color\_off()を使います。それらは同じことをします。

## UNIT 4: SKILL BUILDER 3 STUDENT ACTIVITY

| 1.7 1.8 1.9 ▶ *Unit 4 Pytive            | rad 📘 🗙        |
|-----------------------------------------|----------------|
| 🛃 *u4sb3.py                             | 19/19          |
| #====================================== | ========       |
| # colorful pentagon:                    |                |
| for i in range(5):                      |                |
| • rv.color_rgb(0, 50 + 50 * i, 0)       | # green sides  |
| • rv.forward(1)                         |                |
| • rv.wait_until_done()                  |                |
| • rv.color_rgb(50 + 50 * i, 0, 0)       | # red vertices |
| <ul><li>rv.left(72)</li></ul>           |                |
| <pre>**rv.wait_until_done()</pre>       |                |
| rv.color_rgb(0,0,0)                     |                |
| rv.color_off()                          |                |